# Notice:

Please read this manual carefully before using products and keep it in the place where O&M prov

# SOLUNA WiFi Stick Quick Guide

SOLUNA

Ver.A.3

| products and keep it in the place where OKM<br>providers can easily find.<br>Due to product upgrade and other factors, the<br>content of this manual might change from time to<br>time. Please take actual product as standard and<br>get latest manual from soluna. Unless otherwise |                                                                            |                                                            |                                                                                                    |                        | according to the status of indicator lights to complete |                                                                                                    |                                                        |                                                                                                    |                                                                                             | OFF O                                                                                                    | FF OFF               | Power supply         | logger and<br>device loosen or<br>abnormal                       | logger and<br>install again.                                                                                              | router can connect to the network normally.                                                              |                    |                          |                            |                                                                                  |
|----------------------------------------------------------------------------------------------------|----------------------------------------------------------------------------|------------------------------------------------------------|----------------------------------------------------------------------------------------------------|------------------------|---------------------------------------------------------|----------------------------------------------------------------------------------------------------|--------------------------------------------------------|----------------------------------------------------------------------------------------------------|---------------------------------------------------------------------------------------------|----------------------------------------------------------------------------------------------------|----------------------|----------------------|------------------------------------------------------------------|----------------------------------------------------------------------------------------------------|----------------------------------------------------------------------------------------------------|--------------------|--------------------------|----------------------------|----------------------------------------------------------------------------------|
|                                                                                                    |                                                                            |                                                            |                                                                                                    |                        |                                                         | a simple troubleshooting. It it still can not be resolved<br>or indicator lights status do not show in the table<br>below, please contact Customer Support.(Note:<br>Please using the following table query after power-on |                                                        |                                                                                                    |                                                                                             |                                                                                                    |                      | abnormai             | 2. Device power<br>insufficient.<br>3. Stick Logger<br>abnormal. | 2. Check device<br>output power.<br>3. Contact our<br>customer<br>service.                                                | 1. R                                                                                                    | egistrati          | on an                    | d log in                   |                                                                                  |
| gered herein, this manual will only be used as<br>guidance. Any statement information or suggestion<br>in this manual will not take any form of responsibility.                                                                                                    | Step2: Check Indicator light                                               |                                                            |                                                                                                    |                        | for 2 mins at least.)                                   |                                                                                                    |                                                        |                                                                                                    |                                                                                             |                                                                                                    |                      |                      |                                                                  | 1. Exit                                                                                                    | Open the Soluna ecloud APP, click the "Register" b-                                                      |                    |                          |                            |                                                                                  |
|                                                                                                    | Lights Implication Status Description(All lights are single green lights.) |                                                            |                                                                                                    | COM NET STAT Descripti |                                                         |                                                                                                    | Fault<br>Description                                   | n Fault Cause Solution                                                                                                    |                                                                                             |                                                                                                    |                      |                      |                                                                  | automatically<br>after 5 mins.<br>2. Long press                                                                           | tion code, complete the remaining information in<br>the dialog box, and you'll see a message saying "Co- |                    |                          |                            |                                                                                  |
| Without written permission, any content of this<br>document (partly or entirely) cannot be extracted,<br>copied or transmitted in any form by any company<br>recirclification                                                                                                    | Сом                                                                        | Communication<br>with device                               | Light keeps on: Logger connected to the<br>device.     Light off: Connection to the device failed.     On 100ms/Off 100ms(Fast flash):<br>Communicating with device. | 0                      |                                                         | JIAI                                                                                                    |                                                        |                                                                                                    | 1. Check the<br>connection<br>between stick<br>logger and                                   | Any Fa<br>state fla                                                                                         | ist Any<br>ish state | Networking<br>status | Normal                                                           | Reset button for<br>5s, reboot stick<br>logger.<br>3. Long press<br>Reset button for<br>10s, restore<br>factory settings. | ngratulations, registration successful," allowing you<br>to proceed to the next step.                    |                    |                          |                            |                                                                                  |
| or individual.                                                                                                    |                                                                            |                                                            | Light off: Connection to the router failed.                                                                                                    | OFF                    | Any S<br>state fl                                       | Slow                                                                                                    | low Communicate<br>with device<br>abnormally           | <ol> <li>Connection<br/>between stick<br/>logger and<br/>device loosen.</li> <li>Device does<br/>not match with<br/>stick logger's<br/>communication<br/>rate.</li> </ol> | device. Remove<br>the stick logger<br>and install<br>again.                                 |                                                                                                    |                      |                      |                                                                  |                                                                                                    |                                                                                                    |                    | 0                        | *****                      | NO ATE                                                                           |
| Warning:<br>Please remove logger after power off.                                                                                                    | NET                                                                        | Communication<br>with router                               | the router succeeded.<br>3. Light keeps on: Connection to the server<br>succeeded.<br>4. On 100ms/Off 100ms/Fast flash):<br>Distributing network fast.               | 2 110                  |                                                         | e flash a                                                                                                    |                                                        |                                                                                                    | 2. Check device's<br>communicat<br>ion rate to see if<br>it matches with<br>stick logger's. | Any Any F                                                                                                   | ny Fast              | Restore factory      | Normal                                                           | 1. Exit<br>automatically<br>after 1 mins.<br>2. Long press<br>Reset button for<br>5s rehoot stick                         | Soluna eCloud                                                                                            | C<br>Solune eCloud | Column a                 |                            | ♥ stille)<br>Nerves<br>C stolen @<br>Nerves<br>C stolen @<br>Nerves<br>♥ stillen |
| Download APP                                                                                                    | STAT                                                                       | Logger running<br>status                                   | 1. Light off: Running abnormally.<br>2. On 1s/Off 1s (Slow flash): Running<br>normally.                                                                              |                        |                                                         |                                                                                                    |                                                        |                                                                                                    | 3. Long press<br>Reset button for<br>5s, reboot stick<br>logger.                            | state st                                                                                                    | ate flash            | settings             | Norman                                                           | 3. Long press<br>Reset button for                                                                                         |                                                                                                    |                    | Trans Terrent            |                            | Annalise season                                                                  |
| the keyword "Soluna eCloud"" on the App Store.                                                                                                    |                                                                            |                                                            |                                                                                                    |                        |                                                         |                                                                                                    |                                                        | 1. Stick logger                                                                                                    | 1. Check if the                                                                             |                                                                                                    |                      |                      |                                                                  | factory settings.                                                                                                    |                                                                                                    | and the            | 2                        |                            |                                                                                  |
| Method 2: Download the Andriod version by<br>searching for the keyword "Soluna eCloud"" on the<br>Google Play.                                                                                                    | The                                                                        | normal oper                                                | ation status of the stick logger,                                                                                                    | ON                     | OFF                                                     | Slow<br>flash                                                                                                    | Connection<br>between logger<br>and router<br>abnormal | does not have a<br>network.<br>2. Router WiFi<br>signal strength                                                                                                    | wireless network<br>configured.<br>2. Enhance<br>router WiFi<br>signal strength.            |                                                                                                    |                      |                      |                                                                  |                                                                                                    | 2 0                                                                                                    | `reate a           | Dlant                    |                            |                                                                                  |
| Method 3: log in to https://ecloud.solunabattery.com download the Andriod version                                                                                                    | 1. Cor<br>keep                                                             | nnection to th<br>s on after the                           | ne server succeeded: NET light<br>logger powered on.                                                                                                    |                        |                                                         |                                                                                                    |                                                        | 1 Pouter                                                                                                    | 1 Check if the                                                                              |                                                                                                    |                      |                      |                                                                  |                                                                                                    | Click<br>ion ir                                                                                          | on "Create I       | Plant," fill<br>box, and | in the nece<br>click "Save | essary informat-<br>" If the creation                                            |
|                                                                                                    | 2. Logger running normally: STAT light flashes.                            |                                                            |                                                                                                    |                        |                                                         |                                                                                                    | Connection                                             | 2. The server<br>point of logger<br>is modified.                                                                                                    | router has<br>access to the<br>network.<br>2. Check the<br>router's setting,                | is successful, the app will automatically proceed to<br>the next step. You can leave optional fields blank. |                      |                      |                                                                  |                                                                                                    |                                                                                                    |                    |                          |                            |                                                                                  |
| Stick Logger Installation                                                                                                    | 3. Cor<br>keep                                                             | 3. Connection to the device succeeded: COM light keeps on. |                                                                                                    |                        | Slow<br>flash                                           | Slow<br>flash                                                                                                    | between logger<br>and router<br>normal,<br>connection  |                                                                                                    |                                                                                             |                                                                                                    |                      |                      |                                                                  |                                                                                                    |                                                                                                    |                    |                          |                            |                                                                                  |
| Step1: Assemble logger to the device communication interface as shown in the diagram.(Note the notch at the interface)                                                                                                    |                                                                            |                                                            |                                                                                                    |                        |                                                         |                                                                                                    | between loggel<br>and remote<br>server abnorma         | 3. Network<br>limitation, serve<br>cannot be<br>connected.                                                                                                    | if the connection<br>is limited.<br>3. Contact our<br>customer<br>service.                  |                                                                                                    |                      |                      |                                                                  |                                                                                                    |                                                                                                    |                    |                          |                            |                                                                                  |
|                                                                                                    |                                                                            |                                                            |                                                                                                    |                        |                                                         |                                                                                                    |                                                        | 1                                                                                                    |                                                                                             |                                                                                                    |                      |                      |                                                                  |                                                                                                    |                                                                                                    |                    |                          |                            |                                                                                  |

# USER MANUAL for Soluna APP

. Check the

romania the stic

connection,

between stick

Please make sure Bluetooth and WiFi are ON and the o the network normally.

### and log in

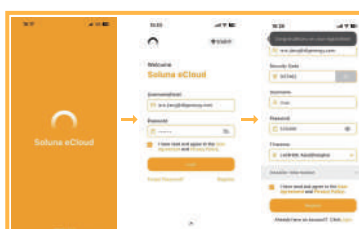

# 3. Add a collector

Click the confirmation option, scan the QR code on the WIFI stick (you can also enter the SN manually), then it will prompt that the addition is successful and proceed to the next step.

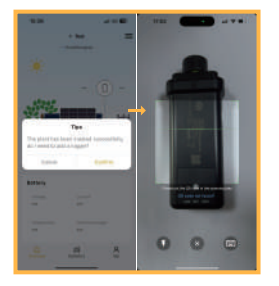

## . Connection

If the data on platform is abnormal when the stick In manifest in a second shead the selected second

Abnormal State Processing

# Do

# Sti

(

10.26

.....

19-24

Rentwood Toyof MICH

Frank of Strephone

inger häre Besitterstatt

-

One Contestion Type

Aur site haad-ni

They below the

.....

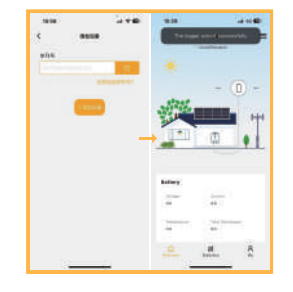

# 4. Network Configuration

Step 1: To configure the network, start by checking the network configuration status. Ensure that the Bluetooth and WiFi on your mobile phone are turned on, and make sure your mobile phone is connected to the correct WiFi network.

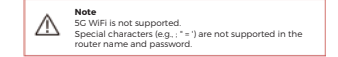

Step 2: On the Plant Overview page, tap the button in the top right corner, then select "Configure Network." Check the box next to the serial number. click "Start Configuration," choose the correct WiFi network, enter the WiFi password, and click "Start Configuration" again.

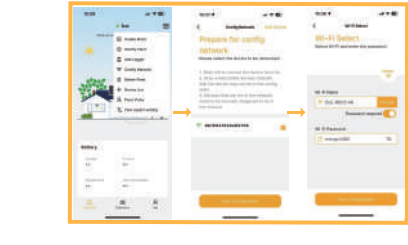

Step 3: Please wait a few minutes. Once the success message appears, click "Done."

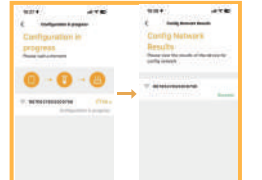

### 100 L 1.00

Step 4: The battery information will be displayed after five minutes.

> <u>#</u> A \_\_\_\_

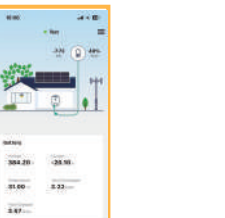

If configuration failure occurs, please check the following reas on and try it again.

1) Make sure WLAN is ON 2) Make sure WiFi is normal. 3) Make sure wireless router does not implement the white-black list. 4) Remove the special characters in Wi-Fi network. 5) Shorten the distance between the phone and device.

6) Try to connect to other Wi-Fi.

Warning: Please make sure the stick logger is working property before you leave the site. If there is anythe abnormal, please do not leave the site and contact properly before you leave the site. If there is anything customer service at the first time

> Note: If there is no wireless network available, you can query and modify battery parameters and upgrade the battery through the Bluetooth local debugging function.

Local Debugging

# 1.Template engine rendering

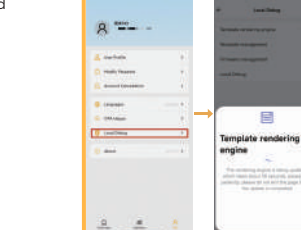

Long String Terrature learning angles Templobi lectering interes 100 Template rendering engine The second state of proper strength in second by the second state of the second state of the second state of the second state of the second state of the second state of the second state of the second state second state of the second state of the two second state of the second state of the two second state of the second state of the two second state of the second state of the two second state of the second state of the two second state of the second state of the two second state of the second state of the two second state of the second state of the two second state of the second state of the two second state of the second state of the second stat And the state in the second second se -----1000-00-01

1. Access Local Debugging: Tap "Local Debugging" in the "My" interface at the bottom of the app.

2. Download Template Engine: When using the local debugging function for the first time, the app will automatically download the template rendering engine to load the template data

3. Automatic Updates:

The template engine will iterate over time, gaining more powerful functions. These updates will be applied automatically during subsequent uses.

# 2.Template Management

| + Local Debu              |     | ÷             | Seeplete management |
|---------------------------|-----|---------------|---------------------|
| Temptate rendering engine |     | •             | INE                 |
| Template management       | - F |               |                     |
| Persoan management        |     |               |                     |
| Lond Detrug               | P.  |               |                     |
|                           |     |               |                     |
|                           |     | $\rightarrow$ |                     |
|                           |     |               |                     |
|                           |     |               |                     |
|                           |     |               |                     |
|                           |     |               |                     |
|                           |     |               |                     |
|                           |     |               |                     |
|                           |     |               |                     |
|                           |     |               |                     |

#### 1. Automatic Template Download:

When you first enter Local Debugging, the latest template will be automatically downloaded.

#### 2. Update Template:

corner.

Tap the template button to manually update and download the latest template.

3. Download via QR Code: You can also download the template by scanning the template QR code located in the upper right

# 3.Firmware Management

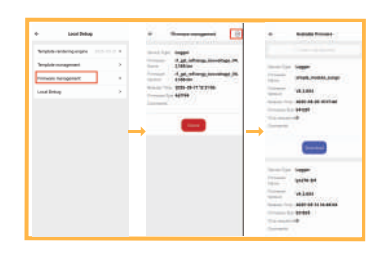

The firmware in the system can be downloaded through the firmware management

# 4.Local debugging

internal Database accession accession of the Training and the second timent herogenet ---a net take of the second Withour section NOTIONAL PROPERTY. bei mint taut bankan

And in case of

and on the local division of

....

Incas Indian

-

------

-----

Instantia Concession

3.28

178344

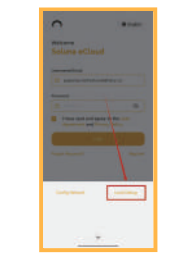

You can still use Local Debugging even if the app is not logged in.

# Connect the Device:

100

Use Bluetooth to connect the device. Once the connection is successful, you'll be able to perform the following actions.

### 1. Read parameters

You can read the device parameters to view its current settings and status.

#### 2. Set parameters

Modify the specified parameters to adjust thedevice's configuration as needed. For example: modify the communication protocol.After selecting the protocol, click the log button in the upper right corner.

### 3. Upgrade the firmware

Perform an OTA (Over-the-Air)firmware upgrade toupdate the device's software. The upgrade takes about 6 minutes